# ີ iugu EDVAN

## Verificação de Pagamentos - Módulos iugu

As informações abaixo servem para os módulos <u>iugu Boleto</u> e <u>iugu PIX</u> com intuito de resolver problemas no retorno automático.

Acesse a fatura no WHMCS que está com problemas de retorno e clique no botão **Visualizar fatura iugu** você será redirecionado para o painel da iugu.

| Invoice #178                                    |                                                             |
|-------------------------------------------------|-------------------------------------------------------------|
|                                                 | 🖹 View as Client 🛛 🖨 Print 👻 🛓 Download 🛩                   |
| Summary Add Payment Options Credit Refund Notes |                                                             |
| Client Name Testes API ( View Invoices )        | UNPAID                                                      |
| Invoice Date 13/04/2023                         | Payment Method: lugu - Boleto Bancário                      |
| Due Date 27/04/2023                             | Invoice Created  V Send Email                               |
| Total Due R\$50.00                              |                                                             |
| Balance R\$50.00                                | Attempt Capture Mark Cancelled Mark Unpaid                  |
|                                                 | NFS-e não gerada!                                           |
|                                                 |                                                             |
|                                                 | Visualizar fatura lugu<br>#5103824EBFB848078400C390F7C3E4A0 |

Ou acesse o painel da iugu <u>https://alia.iugu.com/receive/invoices</u> e verifique a fatura que foi paga mas não ocorreu retorno automático.

Utilize os filtros para facilitar o processo de pesquisa por tipo de pagamento, data e etc...

| FATURAS                        |                  |                    | Nova Er             | nissão de cobranças em l | ote Exportar | • • •            |
|--------------------------------|------------------|--------------------|---------------------|--------------------------|--------------|------------------|
| Buscar invoices                |                  |                    |                     | Pagamento 🗸              | 09/05/2023 - | 09/05/2023       |
| Filtros: Paga 🗸 Boleto Bancári | io 👻 Cobranças 🔻 | ✓ Recorrências ✓   |                     |                          |              | X Limpar filtros |
| R\$ TOTAL SITUAÇÃO             | CÓDIGO           | DATA DE VENCIMENTO | DATA DO PAGAMENTO ≑ | PAGA COM                 | NOME/E-MAIL  |                  |
| PAGA                           | 5                | 08/05/23           | 09/05/23 07:52      | Boleto Bancário          |              | VER              |
|                                |                  |                    |                     |                          | 1            | < >              |

Ao encontrar a fatura clique em VER

Nos campos personalizados você conseguirá identificar o **(1)** ID da fatura (WHMCS) e o no histórico, os eventos enviados para seu Servidor/WHMCS.

| CAMPOS PERS        | ONALIZADOS                                |                                                                   |
|--------------------|-------------------------------------------|-------------------------------------------------------------------|
| NOME               |                                           | VALOR                                                             |
| id-fatura          |                                           | 27123 1                                                           |
| id-cliente         |                                           |                                                                   |
| HISTÓRICO          |                                           |                                                                   |
| DATA DE<br>CRIAÇÃO | DESCRIÇÃO                                 | NOTAS 2                                                           |
| 09/05/23 07:58     | Evento enviado para<br>URL de notificação | O seguinte evento foi enviado para a URL invoice.status_changed - |
| 09/05/23 07:54     | Fatura paga com<br>sucesso!               | Fatura paga com boleto bancário por:                              |
| 03/05/23 05:00     | Fatura visualizada!                       | Fatura visualizada!!                                              |
| 18/04/23 05:00     | Fatura visualizada!                       | Fatura visualizada!!                                              |
| 18/04/23 05:00     | Fatura criada com<br>sucesso!             | Fatura criadal                                                    |

Caso o (2) evento invoice.status\_changed seja enviado com sucesso seu WHMCS receberá essa informação e quitará a fatura em aberto.

Se na **Descrição** indicar **"Falha"** do evento **invoice.status\_changed** indica que seu servidor está bloqueando as requisições.

| HISTÓRICO          |                                                 |                                                                   |
|--------------------|-------------------------------------------------|-------------------------------------------------------------------|
| DATA DE<br>CRIAÇÃO | DESCRIÇÃO                                       | NOTAS                                                             |
| 11/05/23 05:30     | Falha ivento enviado<br>para URL de notificação | O seguinte evento foi enviado para a URL invoice.status_changed > |

Em caso de falhas siga as orientações:

- Confira se a URL do seu retorno automático está ativa.

Para o módulo iugu boleto, confira se a URL abaixo está ativa:

https://seuwhmcs/modules/gateways/callback/iuguboleto.php

Já para o módulo iugu PIX, a URL é:

https://seuwhmcs/modules/gateways/callback/iugupix.php

Você visualizará a mensagem:

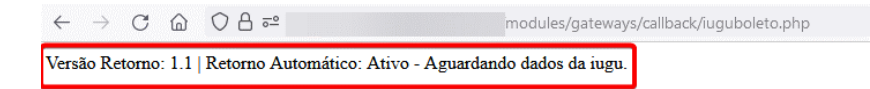

- Acione o suporte técnico do seu Servidor e solicite que seja incluído em seu firewall os IPs:

#### 18.228.74.69, 18.229.169.205, 18.229.210.231 e 54.207.210.151

- Se você utiliza cloudflare e a proteção contra bots estiver habilitada pode ocorrer bloqueios.

#### Situações atípicas que podem ocorrer:

A iugu envia um email informando que um novo pagamento foi efetuado.

|   | Você recebeu um n                                                             | ovo pagamento no va | alor de R\$ | Externa D |
|---|-------------------------------------------------------------------------------|---------------------|-------------|-----------|
| ? | Financeiro iugu <no-reply@iugu<br>para pagamentos ▼</no-reply@iugu<br>        | 1.com>              |             |           |
|   |                                                                               | Ç₂                  |             |           |
|   | Fatura paga por                                                               |                     |             |           |
|   | TRANSAçãO                                                                     |                     |             |           |
|   | FATURA<br>GERADA EM<br>VENCIMENTO<br>MÉTODO DE PAGAMENTO<br>CLIENTE<br>E-MAIL |                     |             |           |
|   |                                                                               |                     |             |           |

Esse email de confirmação às vezes pode não ser enviado pela iugu, sugerimos que utilize sempre o site <u>https://alia.iugu.com/receive/invoices</u> para conferir os pagamentos.

Ao conferir o **histórico** da fatura consta o pagamento do boleto:

| HISTÓRICO          |                                           |                                                             |
|--------------------|-------------------------------------------|-------------------------------------------------------------|
| DATA DE<br>CRIAÇÃO | DESCRIÇÃO                                 | NOTAS                                                       |
| 10/05/23 06:04     | Fatura paga com<br>sucesso!               | Fatura paga com boleto bancário por                         |
| 08/05/23 18:21     | Fatura visualizada!                       | Fatura visualizada!!                                        |
| 08/05/23 18:21     | Evento enviado para<br>URL de notificação | O seguinte evento foi enviado para a URL: invoice.created > |
| 08/05/23 18:20     | Fatura criada com<br>sucesso!             | Fatura criada!                                              |

Entretanto o WHMCS não processou o pagamento, é normal? Sim.

Será necessário aguardar o processamento das notificações.

Neste exemplo, após alguns minutos ocorreu a baixa automática no WHMCS pois a iugu enviou o retorno automático ( **invoice.status\_changed** ).

| HISTÓRICO          |                                           |                                                                 |
|--------------------|-------------------------------------------|-----------------------------------------------------------------|
| DATA DE<br>CRIAÇÃO | DESCRIÇÃO                                 | NOTAS                                                           |
| 10/05/23 06:30     | Evento enviado para<br>URL de notificação | O seguinte evento foi enviado para a URL invoice.status_changed |
| 10/05/23 06:04     | Fatura paga com<br>sucesso!               | Fatura paga com boleto bancário por:                            |

Pode ocorrer da iugu **confirmar o pagamento** da fatura e o retorno automático demorar para ser enviado? **Sim.** 

| HISTÓRICO          |                                           |                                                             |
|--------------------|-------------------------------------------|-------------------------------------------------------------|
| DATA DE<br>CRIAÇÃO | DESCRIÇÃO                                 | NOTAS                                                       |
| 10/05/23 06:04     | Fatura paga com<br>sucesso!               | Fatura paga com boleto bancário por                         |
| 08/05/23 18:21     | Fatura visualizada!                       | Fatura visualizada!!                                        |
| 08/05/23 18:21     | Evento enviado para<br>URL de notificação | O seguinte evento foi enviado para a URL: invoice.created > |
| 08/05/23 18:20     | Fatura criada com<br>sucesso!             | Fatura criada!                                              |

Para esses casos temos 3 sugestões:

1) Aguardar o processamento da iugu, em casos de falhas consulte o status da iugu <a href="https://status.iugu.com/">https://status.iugu.com/</a> ou nosso site <a href="https://edvan.com.br/avisos">https://edvan.com.br/avisos</a>

**2)** Utilizar o script de verificação (que irá listar todos os **boletos pagos** no dia corrente e quitará todos as faturas em aberto de forma automática).

O script faz uma verificação a cada 60 segundos e você tem acesso imediato a fatura na iugu + fatura local em seu WHMCS.

Você precisa estar logado como administrador para poder usar.

| No           | d             | ia | 13/ | 05/2023    | vaçê recebeu 20 baletas |
|--------------|---------------|----|-----|------------|-------------------------|
| $\leftarrow$ | $\rightarrow$ | С  | ŵ   | Q https:// | verificariugu.php       |

Abaixo a relação de faturas iugu x faturas WHMCS:

| 1) Fatura iugu  | D WHMCS #  | - Paga     |
|-----------------|------------|------------|
| 2) Fatura iugu  | WHMCS #9   | Paga       |
| 3) Fatura iugu  | ID WHMCS   | 3 - Paga   |
| 4) Fatura iugu  | ID WHMCS # | 0 - Paga   |
| 5) Fatura iugu  | D WHMCS #  | 2 - Paga   |
| 6) Fatura iugu  | O WHMCS #9 | Paga       |
| 7) Fatura iugu  | ID WHMCS # | - Paga     |
| 8) Fatura iugu  | ) WHMCS #9 | Paga       |
| 9) Fatura iugu  | ID WHMCS # | - Paga     |
| 10) Fatura iugu | ID WHMCS   | 4 - Paga   |
| 11) Fatura iugu | WHMCS #9:  | Paga       |
| 12) Fatura iugu | - ID WHMCS | 0 - Paga   |
| 13) Fatura iugu | D WHMCS #  | 7 - Paga   |
| 14) Fatura iugu | D WHMCS #  | - Paga     |
| 15) Fatura iugi | - ID WHMCS | 375 - Paga |
| 16) Fatura iugu | ID WHMCS # | - Paga     |
| 17) Fatura iugu | - ID WHMC  | 267 - Paga |
| 18) Fatura iugu | O WHMCS #1 | - Paga     |
| 19) Fatura iugu | ID WHMCS   | 7 - Paga   |
| 20) Fatura iugu | - ID WHMCS | 6 - Paga   |
|                 |            |            |

Essa página é atualizada a cada 60 segundos...

Caso você não tenha o script, solicite ao suporte técnico (em horário comercial). 3) Efetuar a **baixa manual** da fatura em aberto.

Acesse a fatura em aberto que deseja efetuar a baixa manual, clique em Adicionar Pagamento (1), informe o ID da fatura iugu (2) e adicione o pagamento (3)

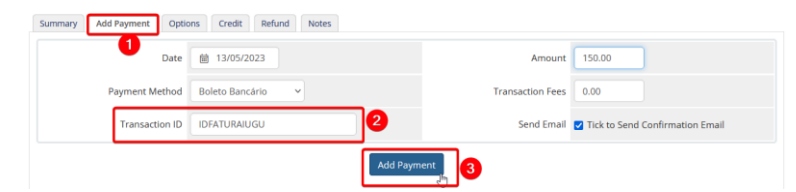

Existe risco de duplicação? Sim, para evitar duplicação basta habilitar a opção **59** nas configurações do módulo.

| RETORNO AUTOMÁTICO   |                                                                                   |
|----------------------|-----------------------------------------------------------------------------------|
| Taxas Retorno 😖      | Aplicar taxas de intermediação na fatura Paga/Aprovada                            |
| Taxas/Multa/Juros 56 | Adiciona na fatura paga as taxas/multa/juros quando o boleto for pago.            |
| Data Pagamento 57    | Captura a data real do pagamento no banco ao invés da data do retorno automático. |
| Ativar SSL Retorno 🕫 | Ativar Sempre a URL (https://) no retorno automático (consulte manual)            |
| Faturas Pagas 59     | Não permitir pagamentos duplicados em faturas pagas.                              |
| Desativar 60         | Desabilita Retorno Automático (consulte manual) Não RECOMENDÁVEL                  |

### **INFORMAÇÕES IMPORTANTES:**

- A iugu recentemente (**06/05/2023**) implementou as confirmações de pagamento aos sábados, entretanto o padrão das compensações ocorre em dias úteis conforme explicado no manual <u>https://edvan.com.br/manual-iuguboleto</u> página 24. Não sabemos se esse será um padrão!

- Recebemos relatos que o processamento dos boletos que ocorria por volta das **7:00h** da manhã passou a ser **5:00h**.

Neste exemplo abaixo no sábado **06/05/2023** o boleto foi **pago** e após alguns segundos a iugu enviou o evento (**invoice.status\_changed**).

| ISTÓRICO           |                                           |                                                                   |
|--------------------|-------------------------------------------|-------------------------------------------------------------------|
| DATA DE<br>CRIAÇÃO | DESCRIÇÃO                                 | NOTAS                                                             |
| 06/05/23 05:29     | Evento enviado para<br>URL de notificação | O seguinte evento foi enviado para a URL invoice.status_changed > |
| 06/05/23 05:29     | Fatura paga com<br>sucessol               | Fatura paga com boleto bancário por                               |
| 01/05/23 05:01     | Fatura visualizada!                       | Fatura visualizada!!                                              |
| 01/05/23 05:01     | Evento enviado para<br>URL de notificação | O seguinte evento foi enviado para a URL: invoice.created >       |
| 01/05/23 05:00     | Fatura criada com<br>sucesso!             | Fatura criada!                                                    |

O WHMCS recebeu a notificação e quitou a fatura automaticamente.

| Date             | Gateway         | Debug Data                                                                                                    |   | Result       |
|------------------|-----------------|----------------------------------------------------------------------------------------------------|---|--------------|
| 06/05/2023 05:29 | Boleto Bancário | account_id =><br>async_charged =><br>payment_method => iugu_bank_slip<br>paid_are > 2023-05.06 05:28:50-0300<br>payer_cpf_cnpj =><br>paid_cents => | ▲ | Fatura: Pago |

- O iugu <u>iugu Boleto</u> ou <u>iugu PIX</u> só efetuará a baixa automática se a iugu enviar o evento (**invoice.status\_changed**).

- Quando o retorno automático na iugu demorar de processar registrem uma reclamação. Acesse <u>https://edvan.com.br/suporte-iugu</u> (você será redirecionado para o painel da iugu) e poderá notificar o problema.

 Vale ressaltar que a Edvan.com.br é uma parceiro da iugu e não tem NENHUMA responsabilidade sobre demandas administrativas, suporte técnico da plataforma iugu, falhas na API e etc...